## **Basic Instructions**

- 1) Open your picture in PhotoPaint. Use the crop tool if necessary to trim waste area.
- 2) Go to Image>Resample. Check the resolution and file size. Minimum resolution should be at least 96 dpi. Minimum size should be at least 5 inches on the smallest side.

| - CON | Resample                                         |                                                                                               |
|-------|--------------------------------------------------|-----------------------------------------------------------------------------------------------|
| 0-0   | Image size     Width:   4.1     5                | ∲% inches ▼                                                                                   |
| Q -   | Height: 4.5 5.5102                               | %                                                                                             |
|       | Resolution<br>Horizontal: 120                    | Identical values                                                                              |
|       | Vertical: 120 120 🛖 dpi                          |                                                                                               |
|       | Original image size: 776 KB<br>New image 1.13 MB | <ul> <li>Anti-alias</li> <li>Maintain aspect ratio</li> <li>Maintain original size</li> </ul> |

 Next go to Image > Paper Size and put the settings on Centered, and make sure the "lock" icon is activated between the width and height settings.

| uper of                                  | ze                                                                      |                                                             |                                                             | ~                      |                 |      |     |      |       |       |     |  |
|------------------------------------------|-------------------------------------------------------------------------|-------------------------------------------------------------|-------------------------------------------------------------|------------------------|-----------------|------|-----|------|-------|-------|-----|--|
|                                          |                                                                         |                                                             |                                                             |                        |                 |      |     |      |       |       |     |  |
| 1                                        | Placement                                                               | Centered                                                    | ▼_                                                          |                        |                 |      |     |      |       |       |     |  |
| To rep<br>Ctrl-cli                       | Placement<br>osition conte<br>ck-and-drag<br>Current:                   | Centered<br>ent, click-and-o<br>or use combo<br>New:        | trag in the previ                                           | ew window.<br>n.       | ]               |      |     |      |       |       |     |  |
| To rep<br>Ctrl-cli                       | Placement<br>osition conte<br>ck-and-drag<br>Current:<br>5.0            | Centered<br>ent, click-and-o<br>or use combo<br>New:<br>5.0 | drag in the previ<br>box to constrain<br>inches<br>Backgrou | iew window.<br>n.<br>v | ]               |      |     |      |       |       |     |  |
| To rep<br>Ctrl-cliu<br>Width:<br>Height: | Placement<br>osition conte<br>ck-and-drag<br>Current:<br>5.0<br>5.50833 | Centered<br>ent, click-and-c<br>or use combo<br>New:<br>5.0 | drag in the previ<br>box to constrain<br>inches<br>Backgrou | n.                     | ]<br>]<br>ch tł | he b | ack | grou | ınd t | o Bla | ack |  |

4) Increase the paper size boundary until it looks similar in proportion to the example below. OK.

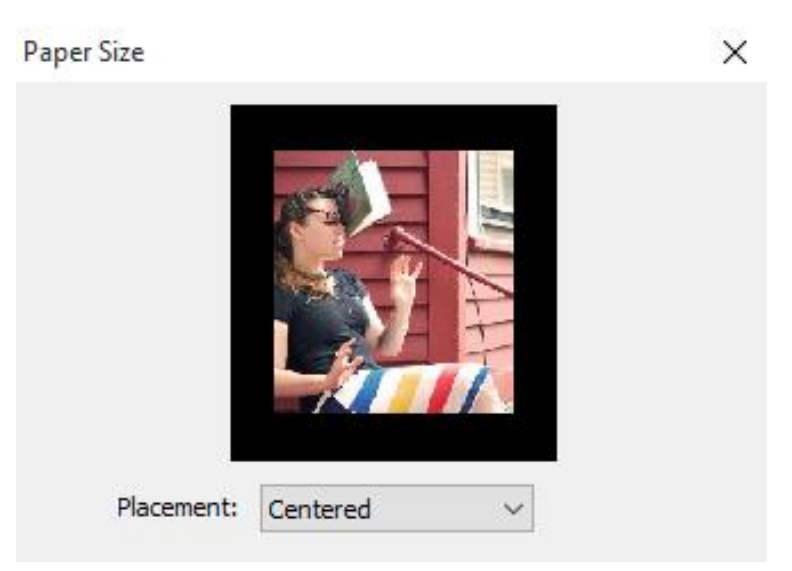

5) Go back to Image > Paper Size and this time choose Top Center, and "unlock" the icon between width and height. Only increase the "height" option until it looks similar to the example below.

| aper 50                                        | e                                                                        |                                                                     |                     |                |                                                   | ×                        |
|------------------------------------------------|--------------------------------------------------------------------------|---------------------------------------------------------------------|---------------------|----------------|---------------------------------------------------|--------------------------|
|                                                |                                                                          |                                                                     |                     | 1 1 1 1        |                                                   |                          |
|                                                | 0                                                                        |                                                                     |                     |                |                                                   |                          |
| F<br>To repo<br>Ctrl-clic                      | Placement:<br>osition conte<br>k-and-drag                                | Top Center                                                          | r<br>I-dra          | ag in          | the preview                                       | window.                  |
| F<br>To repo<br>Ctrl-clic                      | Placement:<br>osition conte<br>k-and-drag<br>Current:                    | Top Center<br>nt, dick-and<br>or use comb<br>New:                   | r<br>I-dra<br>io bo | ag in<br>ox to | the preview<br>constrain.                         | window.                  |
| F<br>To repo<br>Ctrl-clic<br>Width:            | Placement:<br>osition conte<br>k-and-drag<br>Current:<br>7.0             | Top Center<br>nt, dick-and<br>or use comb<br>New:<br>7.0            | r<br>I-dra<br>io bo | ag in<br>ox to | the preview<br>constrain.<br>inches<br>Background | window.<br>~<br>1 color: |
| F<br>To repo<br>Ctrl-clic<br>Width:<br>Height: | Placement:<br>osition conte<br>k-and-drago<br>Current:<br>7.0<br>8.83333 | Top Center<br>nt, dick-and<br>or use comb<br>New:<br>7.0<br>8.83333 | r<br>I-dra<br>o bo  | ag in<br>ox to | the preview<br>constrain.<br>inches<br>Background | window.<br>~<br>1 color: |

6) Hit F6 to activate the rectangle tool. In "settings" at the top of the screen, disable the "fill". Set the "border" to between 5-10. Left click the color "white" for the border. Draw a white rectangle around the main picture.

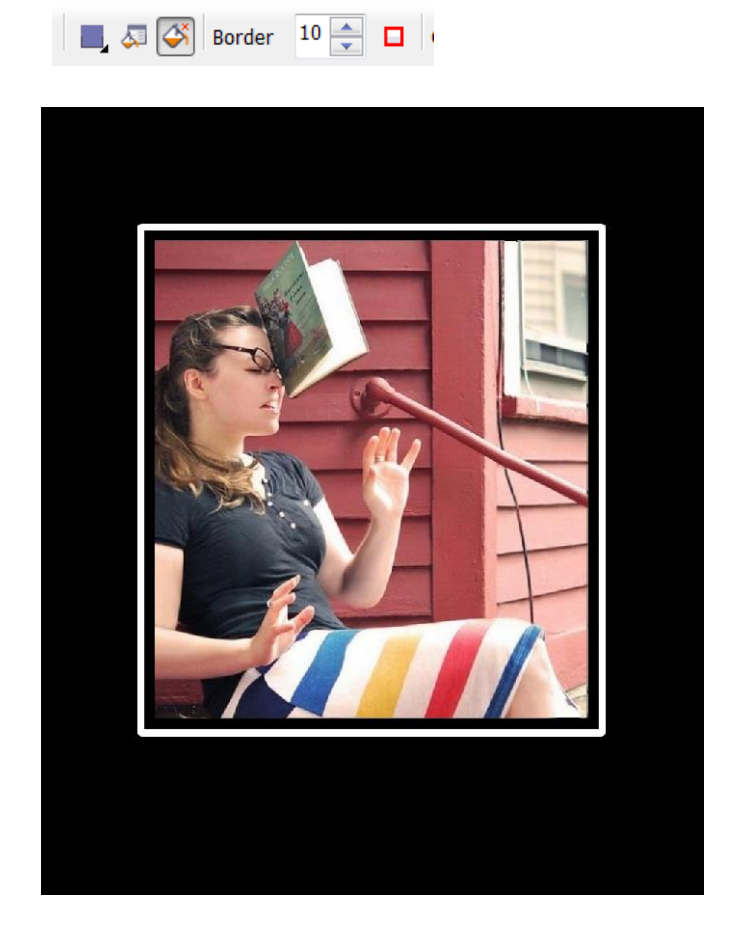

- 7) Choose a font or download a font. Create the Main Title
- 8) Choose the font for the **Punchline**. Arrange your lettering appropriately.

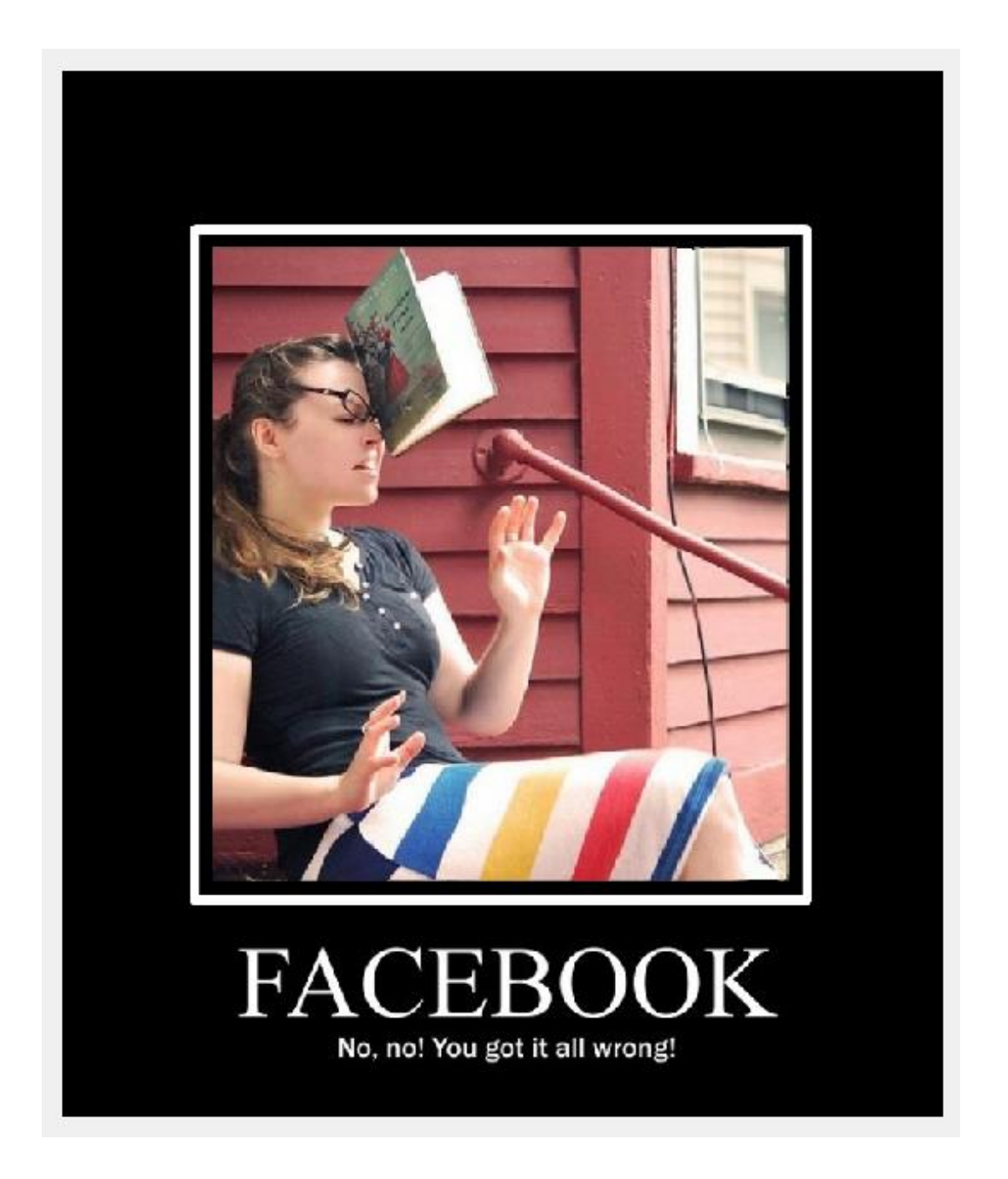

- 9) DO NOT USE an idea that has already been done. Be ORIGINAL, it doesn't have to be funny, maybe just insightful. Save as a JPEG file.
  - a. School
  - b. Politics
  - c. Observations
  - d. Family
  - e. Sports
  - f. Etc.